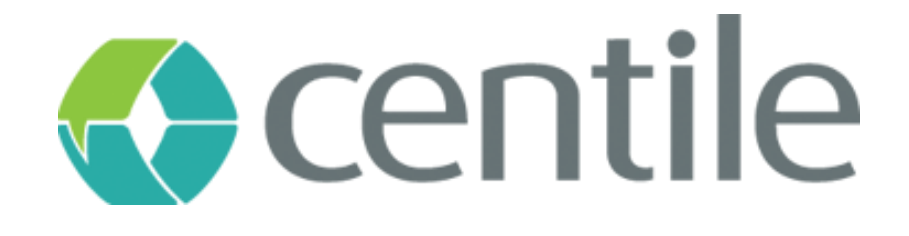

## Gigaset IP510 – guide de configuration

#### **Centile<sup>™</sup> Telecom Applications**

Emerald Sq. – Bat. B Rue. Evariste Galois 06410 BIOT Sophia Antipolis - France

> www.centile.com Tel: +33 4 97 23 12 60 Fax: +33 4 97 23 12 61

### Préambule

#### Confidentiality

All information contained in this document is the entire property of Centile Telecom Applications SAS, and as such, must stay confidential. Access to this document is restricted to those companies or parties having signed a Non-Disclosure Agreement (NDA) with Centile Telecom Applications SAS. Diffusing information to other parties without a signed Non-Disclosure Agreement between Centile Telecom Applications SAS and the other party is forbidden.

#### **Trademarks**

Centile<sup>™</sup> and Istra<sup>™</sup> are trademarks of Centile Telecom Applications SAS.

### Table de matières

| Pré | ambule                               | 0  |
|-----|--------------------------------------|----|
| Со  | nfidentialité                        | .1 |
| Tra | demarks                              | .1 |
| Tab | ole de matières                      | 2  |
| 1.  | Création du Gigaset N510 IP Pro      | 3  |
| 2.  | Configuration du Gigaset N510 IP Pro | 4  |

### 1. Création du Gigaset IP 510

Dans la Webadmin, choisissez l'entreprise pour laquelle vous voulez ajouter le N510 :

| Centile                                     | entreprise : VAL4      |                                |                                                    |                                                                                      | ۵ م                               | <b>.</b>                             | × 5 0 |
|---------------------------------------------|------------------------|--------------------------------|----------------------------------------------------|--------------------------------------------------------------------------------------|-----------------------------------|--------------------------------------|-------|
| Cluster S<br>Cluster                        |                        |                                |                                                    | Périphériques IP                                                                     |                                   |                                      |       |
| Passerelles                                 |                        |                                |                                                    |                                                                                      |                                   |                                      |       |
| Alarmes                                     |                        | 0                              | 2 termina                                          | ux gérés par 2 périphériques IP                                                      |                                   |                                      |       |
| Droits                                      |                        |                                | 0 périp                                            | hériques IP (sur 2) en service.                                                      |                                   |                                      |       |
| Domaines admin.     Admin. configurations   |                        |                                | Veuillez noter les différ                          | ents niveaux de certification de périphé<br>plus d'informations >                    | ériques                           |                                      |       |
| Modèles                                     |                        |                                |                                                    |                                                                                      |                                   |                                      |       |
| Administrateurs     Service plan            |                        | <b>()</b> U                    | es filtres supportent une valeur exacte mais       | aussi les caractères jokers astérisque                                               | (*) et point d'interrogation (?). |                                      |       |
|                                             |                        | -                              | Un * remplace zéro ou<br>Vous pouvez aussi utilise | plusieurs caractères, et ? en remplace :<br>r la chaîne "null" ou "n/a" pour une val | un seul.<br>Ieur nulle.           |                                      |       |
| Communautés 💿                               |                        |                                |                                                    |                                                                                      |                                   |                                      |       |
| € Entreprises ¥                             | Étiquette périphérique | Site                           | Modèle Ce                                          | rtification Pé                                                                       | riphérique id Type de périph      | érique id Extension                  | Pri   |
| Personnalisations     NATs                  | C-                     |                                | •                                                  |                                                                                      |                                   | <i>⊘</i> ~                           |       |
| Sites                                       | C dr                   | H.                             |                                                    |                                                                                      |                                   |                                      |       |
| Départements                                |                        |                                |                                                    |                                                                                      |                                   | (R)                                  |       |
| <ul> <li>Utilisateurs</li> </ul>            | 2 peripri              | nenques IP trouve(e)s.         |                                                    |                                                                                      |                                   |                                      |       |
| Tous les terminaux                          |                        | étiquette périphérique site    | modèle périphérique                                | id extensions numéro SDA                                                             | statut Private IP Public IP mu    | ilti-lignes <u>agent utilisateur</u> |       |
| Peripheriques IP     (a) Terminaux distants |                        | 1001-csip-aastra-551 Corp 💥 Aa | stra 551, sip protocoradresse MAC : 0008           | 00258A6F 1001                                                                        |                                   |                                      |       |
| Terminaux Lync                              |                        | 1002-csip-aastra-55i Corp 🚖 Aa | stra 55i, sip protocol adresse MAC : 0008          | 5D256EE2 1002                                                                        | A hors service oui                |                                      |       |
| Toutes les extensions                       | 2 périph               | hériques IP trouvé(e)s.        |                                                    |                                                                                      |                                   |                                      |       |
| Ext. utilisateur                            |                        |                                | supprime                                           | ar I redémarrer I ajouter I                                                          | 2                                 |                                      |       |
| <ul> <li>Groupes ACD</li> </ul>             |                        |                                |                                                    |                                                                                      | -                                 |                                      |       |
| Groupes d'ext                               |                        |                                |                                                    |                                                                                      |                                   |                                      |       |
| Groupes d'annonce                           |                        |                                |                                                    |                                                                                      |                                   |                                      |       |
| Services vocaux                             |                        |                                |                                                    |                                                                                      |                                   |                                      |       |
| Accueils Auto                               |                        |                                |                                                    |                                                                                      |                                   |                                      |       |
| Accueils Auto (myTelephony)                 |                        |                                |                                                    |                                                                                      |                                   |                                      |       |
| <ul> <li>Compétences ACD Agent</li> </ul>   |                        |                                |                                                    |                                                                                      |                                   |                                      |       |

- 1. Cliquez sur la rubrique « Périphérique IP » dans le menu de gauche. La liste des téléphones de l'entreprise est alors affichée.
- 2. Cliquez ensuite sur « Ajouter ». La page de création de téléphone s'ouvre :

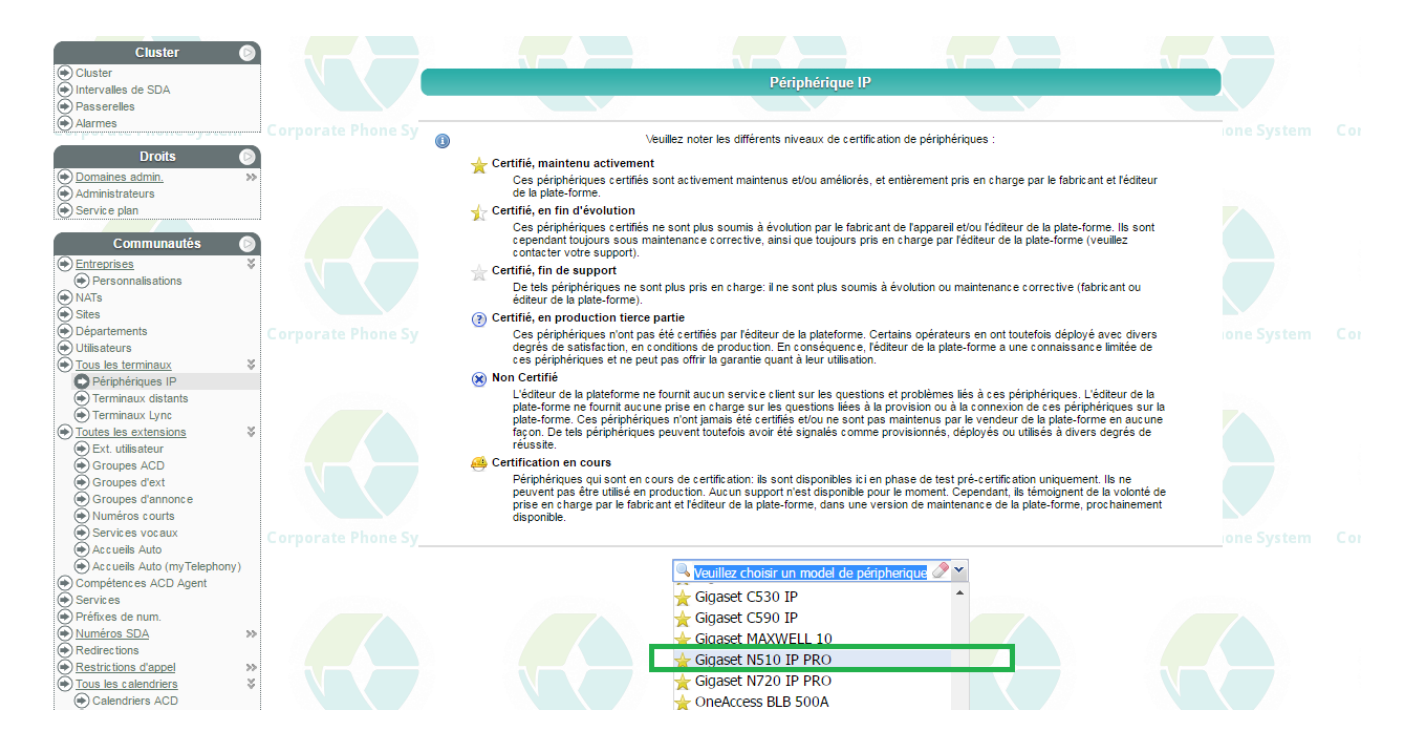

Dans la liste des téléphones certifiés, choisissez le Gigaset N510 IP PRO.

### 2. Configuration du Gigaset IP 510

Afin de finaliser la création du téléphone, remplissez les champs « étiquette périphérique » et « adresse MAC » :

| <ul> <li>◆ Cluster</li> <li>◆ Intervalles de SDA</li> <li>◆ Passerelles</li> <li>◆ Alarmes</li> </ul> | Corporate Ph  | one Sy                | Périphérique IP<br>Les champs en gras sont oblgatoires.                                                                |  |
|----------------------------------------------------------------------------------------------------|---------------|-----------------------|----------------------------------------------------------------------------------------------------|--|
| Droits     Domaines admin,     Administrateurs     Service plan                                       |               | champ                 | valeur                                                                                                    |  |
| Communautés                                                                                           |               | modèle                | Gigaset N510 IP PRO                                                                                                    |  |
| Départements                                                                                          | Corporate     | étiquette périphériqu | ve N510 Marketing                                                                                                    |  |
| Utilisateurs                                                                                          |               | site                  | default •                                                                                                    |  |
| lous les terminaux     S                                                                              |               | NAT                   | ✓ utiliser le nat du site                                                                                              |  |
| Terminaux distants                                                                                    |               | adresse MAC           | 00210405648D                                                                                                    |  |
| Terminaux Lync                                                                                        |               | mot de passe          | In générer automationement     In défair manuflament                                                                   |  |
| <u>Toutes les extensions</u> ¥                                                                        |               | codec                 | © regenerer automatiquement © re dennir manuelement                                                                    |  |
| Ext. utilisateur     CD                                                                               |               | couce                 |                                                                                                    |  |
| Groupes d'ext                                                                                         |               |                       |                                                                                                    |  |
| Groupes d'annonce                                                                                     |               |                       | existante (donnez le pretixe de rextension et colosissez parmi les valeurs suggerees, utilisez * comme pretixe joker)  |  |
| Numéros courts                                                                                        |               |                       | extension 230 (Outman HAY TOOMI - extension utilisateur)                                                               |  |
| Services vocaux                                                                                       | Corporate     |                       | creer nouveile (donnez le pretixe de rextension et choisissez parmi les valeurs suggerees) :                           |  |
| Accueils Auto     (myTelephony)                                                                       |               |                       |                                                                                                    |  |
| Compétences ACD Agent                                                                                 |               |                       | étiquette                                                                                                    |  |
| Services                                                                                              |               |                       | rejeter les appels recus                                                                                               |  |
| Préfixes de num.                                                                                      |               | port 1                | epeter les appel(s) simultané(s) en cours                                                                              |  |
| Redirections                                                                                          |               |                       | toujours                                                                                                    |  |
| Restrictions d'appel                                                                                  |               |                       | rejeter les appels émis 💿 à partir de 4 🚔 appel(s) simultané(s) en cours                                               |  |
| Tous les calendriers ¥                                                                                |               |                       | iamais                                                                                                    |  |
| Calendriers ACD                                                                                       |               |                       | délai de sonnerie (s) 0 🚖                                                                                              |  |
| <ul> <li>Calendriers cont. prog.</li> <li>Jours fériés</li> </ul>                                     |               |                       | fav er of and                                                                                                    |  |
| Conférence programmée                                                                                 | Corporate     |                       |                                                                                                    |  |
| Contact LDAP Serveurs                                                                                 |               |                       |                                                                                                    |  |
| EFax                                                                                                  |               |                       | aucune                                                                                                    |  |
| Outils avancés 🛛 🔊                                                                                    |               |                       | existante (donnez le préfixe de l'extension et choisissez parmi les valeurs suggérées, utilisez * comme préfixe joker) |  |
| Importation                                                                                           |               |                       | extension 283 (Jean-Charles Collin - extension utilisateur) effacer                                                    |  |
| Historique administration                                                                             |               |                       | creer nouvelle (donnez le prefixe de fextension et choisissez parmi les valeurs suggerées) :                           |  |
| Langue                                                                                                |               |                       | silacer                                                                                                    |  |
| Session     Inspector                                                                                 |               |                       | étiquette                                                                                                    |  |
| myReports                                                                                             |               |                       | relater les appels reus                                                                                                |  |
| Acd stats                                                                                             | Corporate     | port 2                | rejecer les appers reçus                                                                                               |  |
| CDR Browser                                                                                           | - si por a ce |                       |                                                                                                    |  |
| webMonitor                                                                                            |               |                       | raiatar las annals ámis 🕡 à partir da 📶 🖾 annal(a) ainultaná(a) an agura                                               |  |

Ensuite, assignez les ports disponibles (jusqu'à 6) aux extensions (utilisateurs) de l'entreprise. Puis cliquez sur « Enregistrer ».

Le fichier de provisioning est donc généré puis stocké jusqu'au provisioning effectif de la borne. Suite au provisioning il faut enregistrer les combinés DECT auprès de la borne N510 en pressant quelques secondes le bouton central de la borne puis en allant sur le combiné dans les menus :

- 1. « Menu » et « Réglages »
- 2. « Enregistrement
- 3. « Enregistrer combiné »

Le code PIN demandé correspond à celui permettant de se connecter à la borne (0000 par défaut).

Cette page permet également de modifier la configuration d'un N510 IP PRO existant.

L'ordre d'enregistrement des combinés est important, le compte SIP 1 sera associé au combiné 1 et ainsi de suite.

Par la suite, il est possible de changer les extensions dans Istra. Un redémarrage de la borne via Istra est nécessaire !

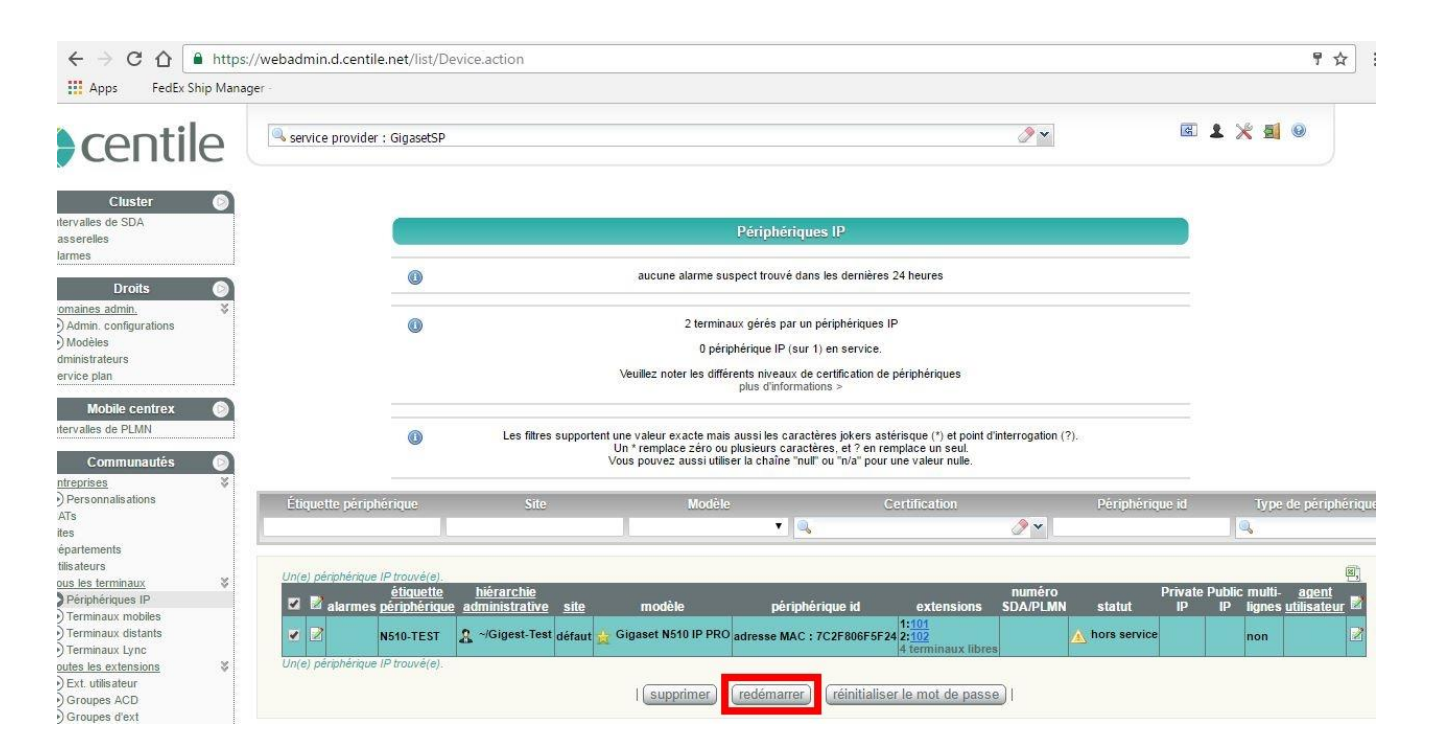

Cette méthode est également nécessaire pour que la borne prenne en compte la nouvelle configuration.

# **Business Talks Better With Centile**<sup>™</sup>

#### **Centile<sup>™</sup> Telecom Applications**

Emerald Sq. – Bat. B Rue. Evariste Galois 06410 BIOT Sophia Antipolis - France

> www.centile.com Tel: +33 4 97 23 12 60 Fax: +33 4 97 23 12 61